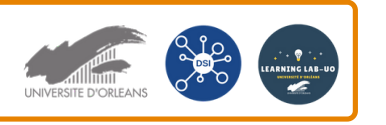

## Se connecter au WIFI (EDUROAM) sur le campus depuis un smartphone iOS

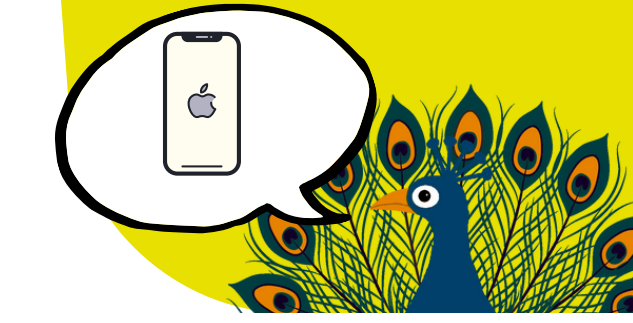

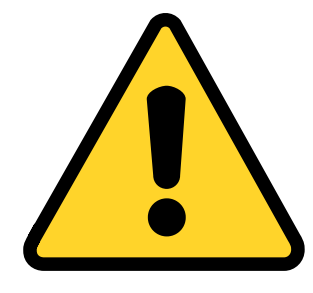

Vous devez supprimer votre profil Eduroam !

Dans "Réglages" puis "Général", sélectionnez "VPN et gestion de l'appareil".

Sélectionnez ensuite le profil de configuration Eduroam.

Faites "Supprimer le profil".

|   | 09:23                |            | 111 5G 🗖 |
|---|----------------------|------------|----------|
| < | Réglages G           | énéral     |          |
|   | CalPlay              |            |          |
|   | Stockage iPhone      |            |          |
|   | Actualiser en arrièr | e-plan     |          |
|   |                      |            |          |
|   | Date et heure        |            |          |
|   | Clavier              |            |          |
|   | Polices              |            |          |
|   | Langue et région     |            |          |
|   | Dictionnaires        |            |          |
|   |                      |            |          |
|   | VPN et gestion de    | l'appareil | >        |
|   |                      |            |          |

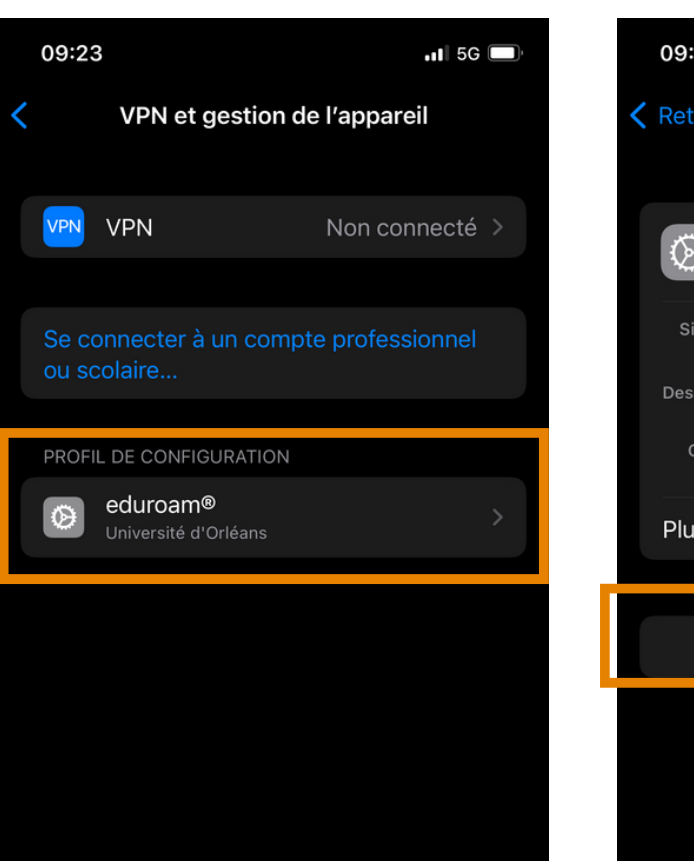

| 09:23                            |                                                                | <b>.11</b> 5G 🔲                   |  |  |  |
|----------------------------------|----------------------------------------------------------------|-----------------------------------|--|--|--|
| Ketour                           | Profil                                                         |                                   |  |  |  |
|                                  |                                                                |                                   |  |  |  |
| eduroam®<br>Université d'Orléans |                                                                |                                   |  |  |  |
| Signé par                        | GÉANT Association<br>Vérifié ✓                                 |                                   |  |  |  |
| Description                      | Profil de configuration résea<br>'Université d'Orléans' - four | u 'UnivOrl' de<br>ni par eduroam® |  |  |  |
| Contenu                          | Réseau Wi-Fi<br>2 Certificats                                  |                                   |  |  |  |
| Plus de de                       | étails                                                         |                                   |  |  |  |
|                                  |                                                                |                                   |  |  |  |
| Supprimer le profil              |                                                                |                                   |  |  |  |
|                                  |                                                                |                                   |  |  |  |
|                                  |                                                                |                                   |  |  |  |
|                                  |                                                                |                                   |  |  |  |

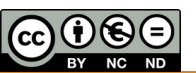

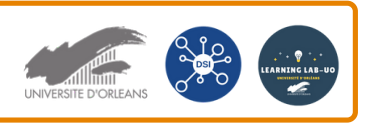

Se connecter au WIFI (EDUROAM) sur le campus depuis un smartphone iOS

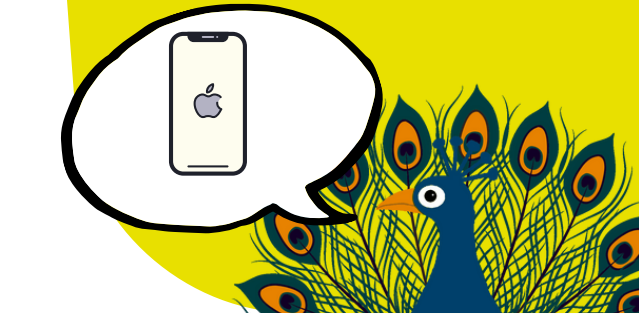

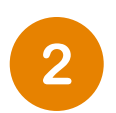

Appuyez sur "**Cliquez ici pour télécharger votre installateur eduroam**" Une nouvelle page va s'afficher.

Sur votre smartphone, ouvrez un navigateur internet et allez à cette adresse : cat.eduroam.org

Installateur personnalisé pour votre établissement

Signé numériquement par l'organisation qui coordonne eduroam®: GÉANT Association

Bienvenue à eduroam CAT

## Connectez votre appareil à eduroam®

eduroam® permet d'accéder gratuitement à des milliers de points d'accès Wi-Fi dans le monde entier. <u>En savoir plus</u>

Cliquez ici pour télécharger votre installateur eduroam®

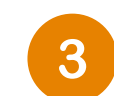

Tapez "**Orléans**" dans la barre de recherche, Université d'Orléans vous sera proposé. Appuyez sur ce bloc.

| Établissement Sélectionnez votre établissement                   |  |  |  |  |
|------------------------------------------------------------------|--|--|--|--|
| Université d'Orléans – Universite<br>d'Orleans<br>France 205 km  |  |  |  |  |
| Orleans<br>Au secours, mon établissement n'est pas dans la liste |  |  |  |  |
| Localisez-moi plus précisément avec la géolocalisation<br>HTML5  |  |  |  |  |
| Montrez les établissements dans France                           |  |  |  |  |
| ∧ ∨ ок                                                           |  |  |  |  |
| «Orleans» Orléans                                                |  |  |  |  |
| azertyuiop                                                       |  |  |  |  |
| qsdfghjklm                                                       |  |  |  |  |

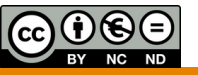

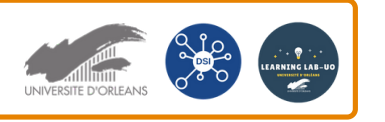

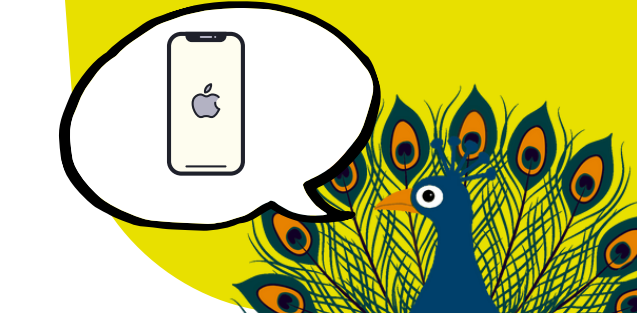

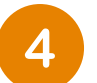

Une nouvelle page s'affiche, cliquez sur le bloc "Appareil Apple". Le téléchargement peut prendre un peu de temps avant de commencer, patientez un peu, des pop-up peuvent apparaitre sur l'Iphone. Cliquez sur "Autoriser".

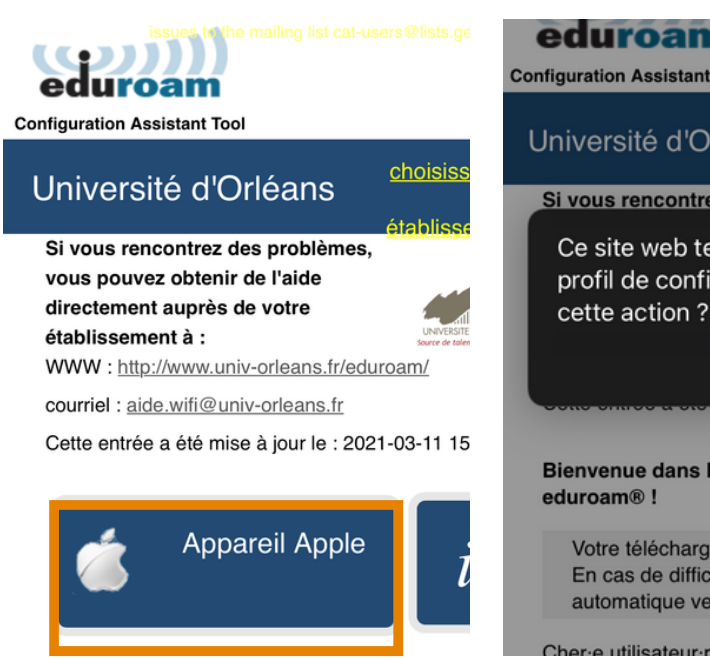

Choisissez un autre installateur à télécharger

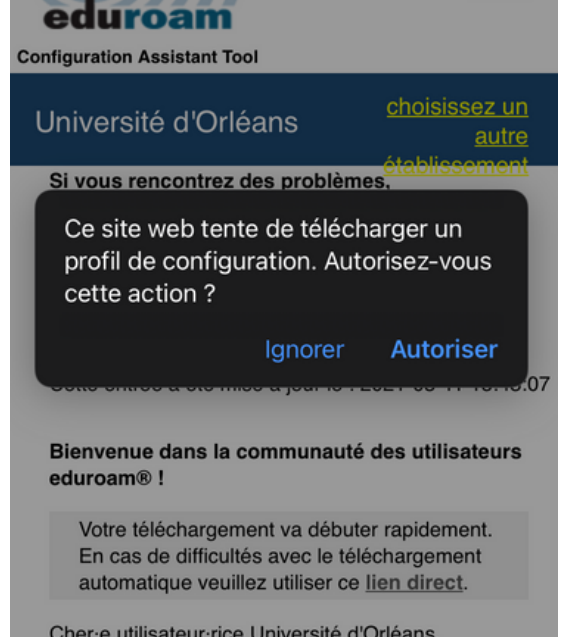

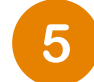

Siv

vou

dire

éta

WW

cou

eduroam®!

Allez dans les réglages de l'Iphone puis cliquez sur "Profil téléchargé". Installez ensuite le profil Eduroam.

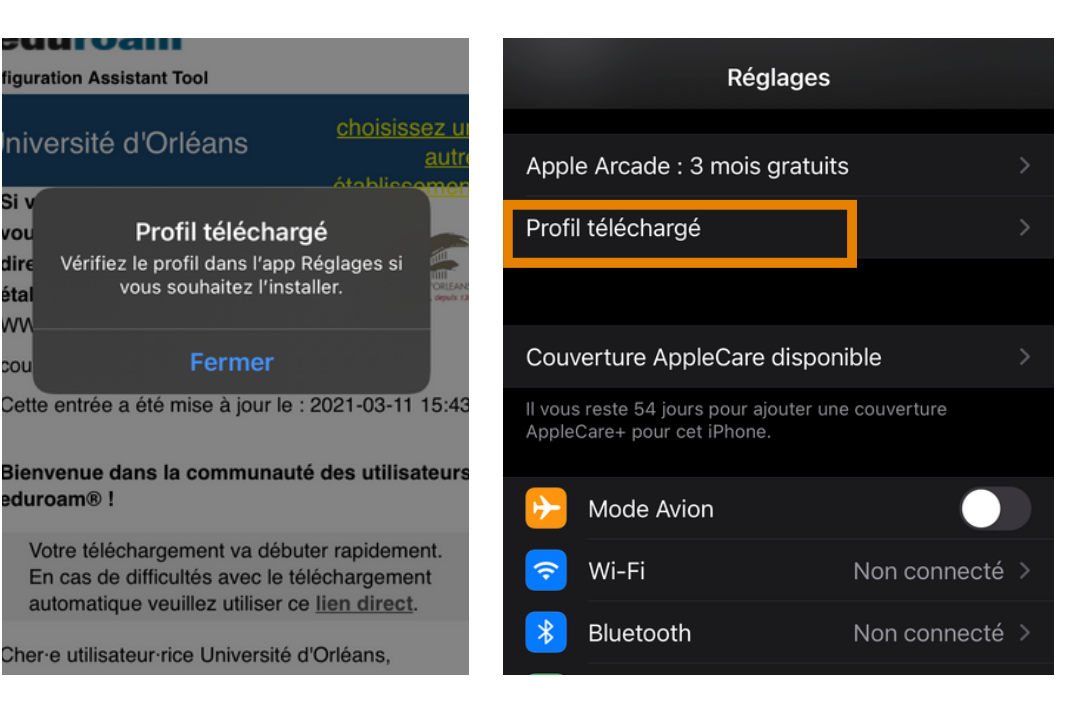

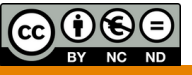

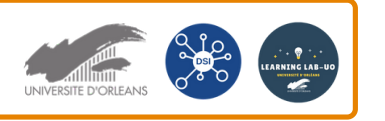

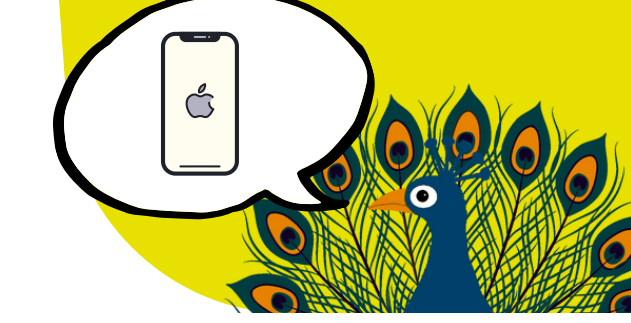

## 6

## Cliquez sur "Installer".

A noter, si vous faites défiler l'écran vers le bas, vous trouverez des informations sur le certificat.

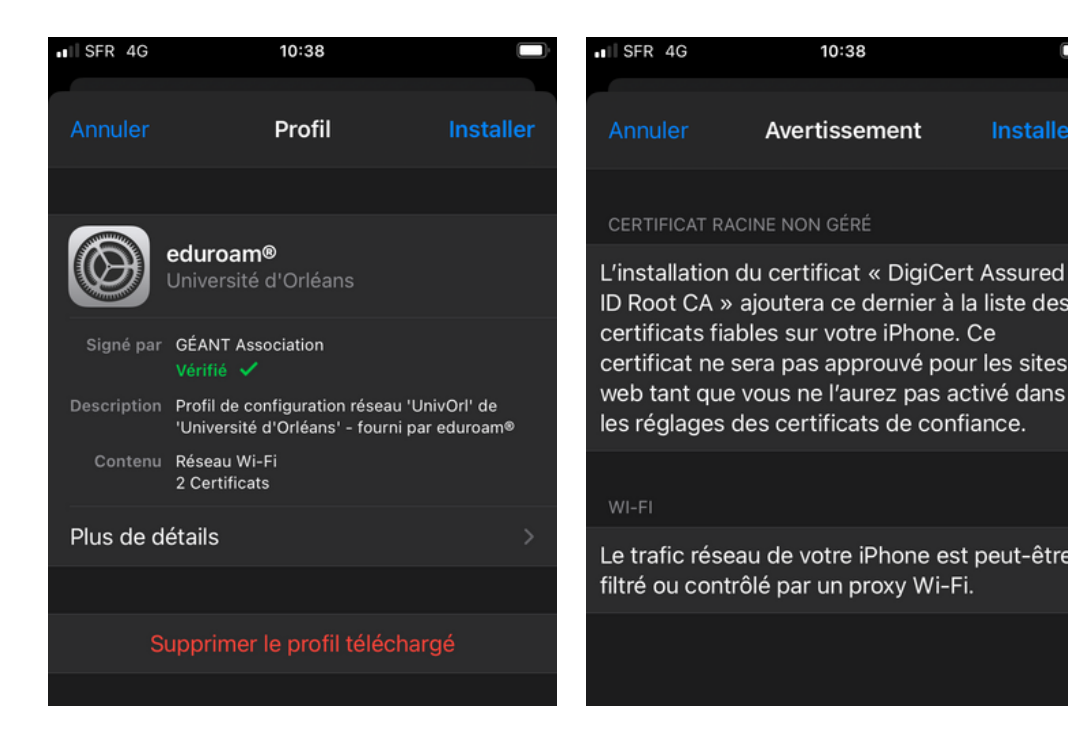

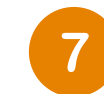

Cliquez sur "suivant" puis sur "OK".

| Ď  | ■I SFR 4G                                                                                   | 10:38                                           |                               | ■I SFR 4G   | 10:38                                                                           |                    |
|----|---------------------------------------------------------------------------------------------|-------------------------------------------------|-------------------------------|-------------|---------------------------------------------------------------------------------|--------------------|
| er | Annuler                                                                                     | Consentement                                    | Suivant                       |             | Profil installé                                                                 | ОК                 |
|    | MESSAGE DE «                                                                                | UNIVERSITÉ D'ORLÉANS »                          | »                             |             |                                                                                 |                    |
| ,  | En continuant, j'accepte les conditions de la charte informatique de l'Université d'Orléans |                                                 |                               |             | eduroam®<br>Université d'Orléans                                                |                    |
|    | (http://www.u<br>que la charte<br>chartes)                                                  | iniv-orleans.fr/charte-<br>Renater (https://www | -info) ainsi<br>v.renater.fr/ | Signé par   | GÉANT Association<br>Vérifié 🖌                                                  |                    |
|    | Chartes                                                                                     | chartes)                                        |                               | Description | Profil de configuration réseau 'UnivO<br>'Université d'Orléans' - fourni par ed | Prl' de<br>Iuroam® |
|    |                                                                                             |                                                 |                               | Contenu     | Réseau Wi-Fi<br>2 Certificats                                                   |                    |
| •  |                                                                                             |                                                 |                               | Plus de d   | étails                                                                          | >                  |
|    |                                                                                             |                                                 |                               |             |                                                                                 |                    |
|    |                                                                                             |                                                 |                               |             |                                                                                 |                    |

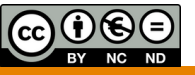

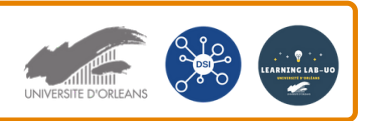

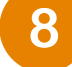

Allez dans les paramètres du Wifi et sélectionnez Eduroam.

| 12:32                                                                          |                                   |                                           |
|--------------------------------------------------------------------------------|-----------------------------------|-------------------------------------------|
| Kéglages                                                                       | Wi-Fi                             |                                           |
|                                                                                |                                   |                                           |
| Wi-Fi                                                                          |                                   |                                           |
| MES RÉSEAUX                                                                    |                                   |                                           |
| eduroam                                                                        |                                   | ∎ <del>?</del> (ì                         |
| RÉSEAUX                                                                        |                                   |                                           |
| eduspot                                                                        |                                   | <del>?</del> (j)                          |
| Autre                                                                          |                                   |                                           |
|                                                                                |                                   |                                           |
| Confirmer l'accès                                                              |                                   | Notifier >                                |
| La connexion aux réseau<br>l'absence de réseaux co<br>seront notifiés.         | ux connus sera<br>nnus, les rése  | a automatique. En<br>aux disponibles vous |
| Connexion auto aux                                                             | <pre>c partages</pre>             | Confirmer >                               |
| Autorisez cet appareil à<br>partages de connexion à<br>Wi-Fi n'est disponible. | détecter autor<br>a proximité qua | natiquement les<br>and aucun réseau       |

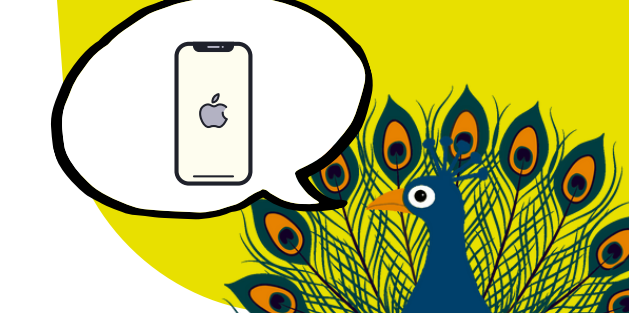

9

Une page où vous devrez inscrire vos <u>identifiants de l'ENT</u> s'ouvrira. Exemple :

Nom d'utilisateur : prenom.nom@etu.univ-orleans.fr (ou prenom.nom@univ-orleans.fr pour les personnels)

| 12:33          |                             |       | .11      |
|----------------|-----------------------------|-------|----------|
| Мо             | Mot de passe de « eduroam » |       |          |
| Annuler        | Saisir                      | Se co | onnecter |
|                |                             |       |          |
| Nom d'utilisat | eur                         |       |          |
| Mot de passe   |                             |       |          |
|                |                             |       |          |
|                |                             |       |          |
|                |                             |       |          |
|                |                             |       |          |
|                |                             |       |          |
|                |                             |       |          |

Pour terminer, cliquez sur "se connecter".

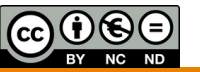